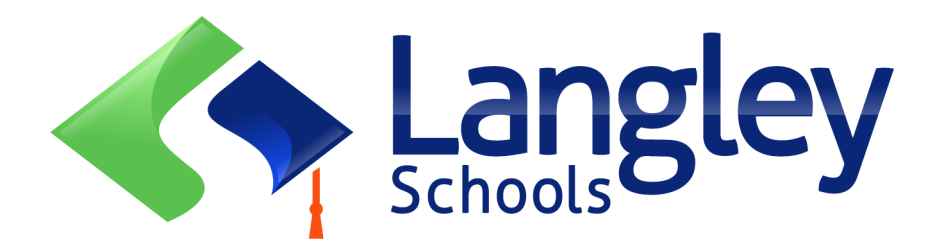

# **Online Registration for Elementary students**

The Langley School District has transitioned to Online Registration for Kindergarten and Elementary Students. Families will need to register their students using MyEducation BC, the Online Provincial Student Information System.

# **Attention:**

Before beginning your registration, please visit sd35.bc.ca School Locator/Catchments page to determine your catchment school and the Student & Parent Registration page to confirm the information required to complete the registration including documents to upload and your school catchment. Legible digital images are required. This list may be slightly different than the suggestions on the provincial Online Registration form.

Uploaded documents are deleted from the schools system once the registration process is complete.

# Also Know:

- 1. If you try to create a new account and one exists you will receive a warning. Creating a new account with a different email will delay the process.
- 2. If you cannot remember your access credentials please contact Langley MyEd support at https://www.sd35.bc.ca/students-parents/myedbc-family-portal-help/
- 3. If you do not see the Initiate button to start a new registration contact Langley MyEd support at https://www.sd35.bc.ca/students-parents/myedbc-family-portal-help/ to add the option to your account
- 4. If you have questions please check the information on https://www.sd35.bc.ca/ students-parents/registration-2/registration/ and if your question is not answered there please contact the school

If you already have a MyEducation account skip to Step 5.

If you **DO NOT** have a MyEducation BC account follow Steps 1-4

#### If you do not have a MyEd account

1. **Request an account** by going to https://myeducation.gov.bc.ca/aspen and entering a valid email address for yourself.

| MyEducation BC Login ID<br>Request an account<br>MyEducation BC Password<br>Login Information I forgot my password<br>Login using BC Services Card below<br>Enterprise |
|----------------------------------------------------------------------------------------------------|
| Request an account<br>MyEducation BC Password<br>Login Information I forgot my password<br>+) Log On<br>Login using BC Services Card below<br>Enterprise               |
| MyEducation BC Password<br>Login Information I forgot my password<br>Log on<br>Log in using BC Services Card below<br>Enterprise                                       |
| Login Information I forgot my password                                                                                                    |
| Log On     Login using BC Services Card below Enterprise                                                                                                    |
| Login using BC Services Card below                                                                                                    |
| Enterprise                                                                                                    |
|                                                                                                    |

2. Select "I am a parent/guardian registering my child online" and click Next Step

| Account Type                                                                                                    |
|----------------------------------------------------------------------------------------------------|
|                                                                                                    |
| Please choose one of the available account types below.                                                                  |
| I am a parent/guardian registering my child online Choose this option if you have never created a MyEducation BC account |
| Click here to have the account validation email resent                                                                   |
|                                                                                                    |
|                                                                                                    |
|                                                                                                    |
|                                                                                                    |
|                                                                                                    |
|                                                                                                    |
| Next Step -> X Close                                                                                                    |
| •                                                                                                    |
|                                                                                                    |
|                                                                                                    |
|                                                                                                    |

If you try to create a new account and one already exists you will receive a warning message. Please contact your current district or Langley MyEd support at https://www.sd35.bc.ca/students-parents/myedbc-family-portal-help/

```
If you do not have a MyEd account (cont.)
```

3. **Supply the Parent Demographic** Information as requested on the form and Select Langley

|                       | Parent        |   |   |  |
|-----------------------|---------------|---|---|--|
| Legal last name *     | Test          |   | ] |  |
| Street address *      | 2222-2 Street |   | ] |  |
| RR Number / PO<br>Box |               |   | ] |  |
| City *                | Langley       |   |   |  |
| State/province *      | BC V          |   |   |  |
| Postal code *         | V1M 3N3       |   |   |  |
| Home phone *          | 604-999-9999  |   |   |  |
| School District*      | Langley       | ~ |   |  |

4. Set up your account with your email address, password, and security question

\* Check your email for account verification email. If you do not see it your In Box, please check your Spam/Junk folders.

### Continue here if you already have a MyEd Account

5. Log into https://myeducation.gov.bc.ca/aspen/logon.do

On the lower right hand side there will be a box labeled Start a New Student Registration. Click the +Initiate button to begin a new registration. Any previously started or submitted registrations will show in the box below. Once submitted the status will change to Submitted and any changes in status will be reflected here.

If you do not see the Initiate button to start a new registration contact Langley MyEd support at https://www.sd35.bc.ca/students-parents/myedbc-family-portal-help/ to add the option to your account.

| MyEducationBC<br>One Student,<br>One Record.<br>All of British Columbia. |                                                                                            |                                   |                                             |         |
|--------------------------------------------------------------------------|--------------------------------------------------------------------------------------------|-----------------------------------|---------------------------------------------|---------|
|                                                                          | System Maintenance & Announcements                                                         |                                   |                                             |         |
|                                                                          | Start a New Student Registration f Initiate Resume working on any New Student Registration | ion that has already been started |                                             |         |
| ×                                                                        | Name Grade                                                                                 | School > Name                     | Workflow Phase<br>Not submitted<br>Accepted | Actions |

### Creating a new Registration

Before beginning this process please check https://www.sd35.bc.ca/students-parents/ registration-2/registration/ for up to date requirements for registrations. Legible digital images of documents are required in order to process your registration.

- 6. The registration process has a number of 'Top Tabs" to complete.
  - a) Start top tab asks for the school year. If you are registering your child for the current school year please select the 2024-2025 option. If you are registering your child for the upcoming September 2025-2026 school year, please select 2025-2026.

| nstructions                                                                             |                                                                                      |                                                                                 |                                                                                                    | Information                                                                          |                                                                                      |                                                                              |                                                                                                    |
|-----------------------------------------------------------------------------------------|--------------------------------------------------------------------------------------|---------------------------------------------------------------------------------|----------------------------------------------------------------------------------------------------|--------------------------------------------------------------------------------------|--------------------------------------------------------------------------------------|------------------------------------------------------------------------------|----------------------------------------------------------------------------------------------------|
|                                                                                         | ;                                                                                    |                                                                                 |                                                                                                    |                                                                                      |                                                                                      |                                                                              |                                                                                                    |
| Please complete                                                                         | each of the tabs                                                                     | and then "Subm                                                                  | nit" when finished.                                                                                       |                                                                                      |                                                                                      |                                                                              |                                                                                                    |
| Evolumeed to str                                                                        | on and come bac                                                                      | r later, select 🕲                                                               | Save & Close' All voi                                                                                     | r information is a                                                                   | itomatically saved                                                                   | when you move t                                                              | a new tab, or select the 'Next >' or ' Previous' buttons                                                                                                    |
| you need to st                                                                          | op and come bac                                                                      | r later, select E                                                               |                                                                                                    |                                                                                      | atomatically sures                                                                   | inten you move t                                                             | a new tab, of select the next y of the news battons.                                                                                                    |
| Personal Inform                                                                         | nation Notice                                                                        |                                                                                 |                                                                                                    |                                                                                      |                                                                                      |                                                                              |                                                                                                    |
| The information of the Freedom of the Freedom of the balth service average any question | required for regist<br>information and P<br>s, social services<br>ons about the info | tration purposes<br>rotection of Priva<br>or support servic<br>rmation recorded | on this form is collecte<br>acy Act (FOIPPA, BC).<br>ces as outlined in Sect<br>d on this form, please of | d by Districts and<br>The information p<br>ion 79(2) of the S<br>contact your Distri | Schools in BC un<br>rovided will be use<br>chool Act. The info<br>ct or School Admir | der the authority o<br>ed for educational<br>rmation collected<br>iistrator. | f the School Act, Section 13 and 79, and in accordance with s. 26(c)<br>program and administrative purposes, and if required, may be provic<br>on this form will be protected consistent with s. 30 of FOIPPA, BC. If |
| Contact informat                                                                        | ion can be found                                                                     | on the BC K-12                                                                  | School and District Co                                                                                    | ntact Information                                                                    | page                                                                                 |                                                                              |                                                                                                    |
|                                                                                         |                                                                                      |                                                                                 |                                                                                                    |                                                                                      |                                                                                      |                                                                              |                                                                                                    |
| School Vea                                                                              | Selection                                                                            |                                                                                 |                                                                                                    |                                                                                      |                                                                                      |                                                                              |                                                                                                    |
| Senioor real                                                                            | Clection                                                                             |                                                                                 |                                                                                                    |                                                                                      |                                                                                      |                                                                              |                                                                                                    |
|                                                                                         | ration application                                                                   | , select a school                                                               | year below:                                                                                               |                                                                                      |                                                                                      |                                                                              |                                                                                                    |
| o begin a regist                                                                        |                                                                                      |                                                                                 |                                                                                                    |                                                                                      |                                                                                      |                                                                              |                                                                                                    |
| o begin a regist                                                                        |                                                                                      |                                                                                 |                                                                                                    |                                                                                      |                                                                                      |                                                                              |                                                                                                    |
| <ul> <li>begin a regist</li> <li>2024-2025</li> <li>2025-2026</li> </ul>                |                                                                                      |                                                                                 |                                                                                                    |                                                                                      |                                                                                      |                                                                              |                                                                                                    |
| o begin a regist<br>2024-2025<br>2025-2026                                              |                                                                                      |                                                                                 |                                                                                                    |                                                                                      |                                                                                      |                                                                              |                                                                                                    |
| o begin a regist<br>2024-2025<br>2025-2026                                              |                                                                                      |                                                                                 |                                                                                                    |                                                                                      |                                                                                      |                                                                              |                                                                                                    |
| o begin a regist                                                                        |                                                                                      |                                                                                 |                                                                                                    |                                                                                      |                                                                                      |                                                                              |                                                                                                    |

#### 6. (cont.)

b) Student top tab is for student specific information. If you are using an existing MyEducation account, some demographic information will auto-fill.

| Start                                                                                                    | Student                                                                                                    | School             | Family/Contacts                                                        | Additional<br>Information                                         | Documents                                                                                               | Submit                                                                                 |           |                                                                                                    |           |            |                     |                 |
|----------------------------------------------------------------------------------------------------|----------------------------------------------------------------------------------------------------|--------------------|------------------------------------------------------------------------|-------------------------------------------------------------------|----------------------------------------------------------------------------------------------------|----------------------------------------------------------------------------------------|-----------|----------------------------------------------------------------------------------------------------|-----------|------------|---------------------|-----------------|
| Student Info                                                                                                    | rmation                                                                                                    |                    |                                                                        |                                                                   |                                                                                                    |                                                                                        |           |                                                                                                    |           |            |                     |                 |
| Legal Name                                                                                                    |                                                                                                    |                    |                                                                        |                                                                   | Preferred N                                                                                             | lame                                                                                   |           |                                                                                                    |           |            |                     |                 |
| First *                                                                                                    |                                                                                                    |                    |                                                                        |                                                                   | First *                                                                                                 |                                                                                        |           |                                                                                                    |           |            |                     |                 |
| Middle                                                                                                    |                                                                                                    |                    |                                                                        |                                                                   | Middle                                                                                                  |                                                                                        |           |                                                                                                    |           |            |                     |                 |
| Last *                                                                                                    |                                                                                                    |                    |                                                                        |                                                                   | Last *                                                                                                  |                                                                                        |           |                                                                                                    |           |            |                     |                 |
| Suffix                                                                                                    |                                                                                                    | •                  |                                                                        |                                                                   | DEN                                                                                                    |                                                                                        |           |                                                                                                    |           |            |                     |                 |
| Gender *                                                                                                    | -                                                                                                    |                    |                                                                        |                                                                   | PLN                                                                                                    |                                                                                        |           |                                                                                                    |           |            |                     |                 |
| If you wish to vol                                                                                                    | untarily identify t                                                                                                    | nis student as be  | ng a person of Indige                                                  | enous Ancestry, sel                                               | BC Pers                                                                                                 | onal Health Nu                                                                         | mber      |                                                                                                    |           |            |                     |                 |
| If you wish to vol<br>Birth and Ci<br>Place of birth                                                                                                    | untarily identify ti<br>tizenship                                                                                                    | nis student as be  | ng a person of Indige                                                  | enous Ancestry, sel                                               | BC Pers                                                                                                 | onal Health Nur                                                                        | mber      | <ul> <li>Image: A start of the start of the start of</li></ul> |           |            |                     |                 |
| If you wish to vol<br>Birth and Ci<br>Place of birth<br>Country of birt                                                                                                    | untarily identify the tizenship                                                                                                    | nis student as be  | ng a person of Indige                                                  | enous Ancestry, sel                                               | BC Pers                                                                                                 | cilizenship •<br>n Canada                                                              | mber<br>• | <b>v</b>                                                                                                    |           |            |                     |                 |
| If you wish to vol<br>Birth and Ci<br>Place of birth<br>Country of birth<br>If born in Canada<br>Province of bir                                                                                                  | tizenship                                                                                                    | v                  | ng a person of Indige                                                  | enous Ancestry, sel                                               | BC Pers                                                                                                 | cilizenship •<br>n Canada<br>BC                                                        | mber      | ~                                                                                                    |           |            |                     |                 |
| If you wish to vol<br>Birth and Ci<br>Place of birth<br>Country of birth<br>If born in Canadi<br>Province of bir                                                                                                  | untarily identify ti<br>tizenship<br>h *                                                                                                    | iis student as be  | ng a person of Indige                                                  | enous Ancestry, sel                                               | BC Pers                                                                                                 | citizenship •<br>n Canada<br>BC<br>Canada                                              | mber      | <ul> <li>Image: A start of the start of the start of</li></ul> |           |            |                     |                 |
| If you wish to vol<br>Birth and Ci<br>Place of birth<br>Country of birt<br>If born in Canada<br>Province of bir                                                                                                   | tizenship                                                                                                    | nis student as be  | ng a person of Indige                                                  | enous Ancestry, sel                                               | BC Pers                                                                                                 | cilizenship *<br>n Canada<br>BC<br>Canada                                              | mber      | ✓                                                                                                    |           |            |                     |                 |
| If you wish to vol<br>Birth and Ci<br>Place of birth<br>Country of birt<br>If born in Canada<br>Province of bir<br>Age and Gra<br>Enter the student                                                               | tizenship                                                                                                    | iis student as be  | ng a person of Indige                                                  | enous Ancestry, sel                                               | BC Pers                                                                                                 | cilizenship * n Canada<br>BC<br>Canada                                                 | entering. | ▼                                                                                                    |           |            |                     |                 |
| If you wish to vol<br>Birth and Ci<br>Place of birth<br>Country of birt<br>If born in Canada<br>Province of bir<br>Age and Gra<br>Enter the student<br>If the calculated of                                       | untarily identify the state of birth, with a state of birth, with a state of birth, with a state below does                                                                                                    | hich will determin | ng a person of Indige<br>ng the grade and age<br>ade you are registeri | enous Ancestry, set                                               | BC Pers                                                                                                 | citizenship *                                                                          | tering.   | ✓                                                                                                    | ubmit tab | at the end | I of the registrati | n application.  |
| If you wish to vol<br>Birth and Ci<br>Place of birth<br>Country of birt<br>If born in Canada<br>Province of bir<br>Age and Gra<br>Enter the student<br>If the calculated of<br>Date of birth (mn                  | untarily identify ti<br>tizenship<br>h *<br>tith<br>tith<br>tith<br>s date of birth, w<br>wrade below does<br>wddyyyyy) *                                                                                                    | his student as be  | ng a person of Indige<br>e the grade and age<br>ade you are registeri  | enous Ancestry, set<br>on Dec 31 in the s<br>ing for, please ente | BC Pers Lect one: Country of If not hom. Arrival in Arrival in chool year for which t the desired grade | cilizenship *<br><u>n Canada</u><br>BC<br>Canada<br>h you are regist<br>in the Commen  | ering.    | ✓ on the S                                                                                                    | ubmit tab | at the end | I of the registrati | in application. |
| If you wish to vol<br>Birth and Ci<br>Place of bith<br>Country of birt<br>If born in Canady<br>Province of bis<br>Age and Cirr<br>Enter the student<br>If the calculated<br>Date of birth (mu<br>Age as of Dec 3' | untarily identify the tizenship tizenship the tizenship the time of the tizenship the tizenship to the tizenship to the tizen | Is student as be   | ng a person of Indige<br>re the grade and age<br>ade you are registeri | enous Ancestry, sel                                               | BC Pers Lect one: Country of If not born Arrival in Arrival in chool year for which r the desired grade | cilizenship *<br><u>n Canada</u><br>BC<br>Canada<br>h you are regist<br>in the Comment | mber      | ▼ v                                                                                                    | ubmit tab | at the end | I of the registrati | on application. |

6. (cont.)

c) School top tab. Choose Langley School District and your catchment school Your catchment school can be found on the SD35 website at https://www.sd35.bc.ca/ schools/school-locator/

\*If a school is missing from the list it is not accepting registrations at this time.

| Start                        | Student                           | School                          | Family/Contacts           | Additional           | Documents             | Submit                       |                |                                                                                     |                                              |    |
|------------------------------|-----------------------------------|---------------------------------|---------------------------|----------------------|-----------------------|------------------------------|----------------|-------------------------------------------------------------------------------------|----------------------------------------------|----|
| Start                        | bradenc                           | School                          | ranny, concacts           | Information          | Documenta             | odoniic                      |                |                                                                                     |                                              |    |
| School Se                    | lection                           |                                 |                           |                      |                       |                              |                |                                                                                     |                                              |    |
| All School Dist              | rict Websites provi               | de detailed informa             | ation around Kinderga     | arten registration d | letails that are uniq | ue to their own distr        | ict processes. |                                                                                     |                                              |    |
| The Ministry pr              | ovides details arou               | und Full Day Kinde              | rgarten here.             |                      |                       |                              |                |                                                                                     |                                              |    |
| Below you will               | see a list of school              | s participating in o            | nline registration bas    | ed on the selected   | d school district and | the calculated grad          | te level.      |                                                                                     |                                              |    |
| Please select f              | rom this list. If the             | school desired is <u>n</u>      | not listed as a partici   | pant to online regi  | stration:             |                              |                |                                                                                     |                                              |    |
| • E                          | nsure you have the                | e correct School Di             | istrict selected          |                      |                       |                              |                |                                                                                     |                                              |    |
| - In                         | dicate the desired                | school in the Com               | ment field on the Su      | bmit tab             |                       |                              |                |                                                                                     |                                              |    |
| • c                          | ontact the desired                | school for registra             | tion information          |                      |                       |                              |                |                                                                                     |                                              |    |
| Note: If the dis             | trict you are registe             | ering for is not ava            | ilable in the list, pleas | se check that distri | ict's website for the | ir registration proce        | SS.            |                                                                                     |                                              |    |
|                              |                                   |                                 |                           |                      |                       |                              |                |                                                                                     |                                              |    |
|                              |                                   |                                 |                           |                      |                       |                              |                |                                                                                     |                                              |    |
| School district              | Langle                            | уy                              | ~                         |                      |                       |                              |                |                                                                                     |                                              |    |
| Required: Selec              | t the school approp               | priate for your add             | ress                      |                      |                       |                              |                |                                                                                     | Grade level                                  | KF |
|                              |                                   |                                 |                           |                      |                       |                              |                |                                                                                     |                                              |    |
| Filter this list by          | school name or cit                | tv:                             |                           |                      |                       |                              |                |                                                                                     |                                              |    |
| Filter this list by          | school name or cit                | y:                              |                           |                      |                       |                              |                |                                                                                     |                                              |    |
| Filter this list by<br>Reque | school name or cit<br>sted School | y:                              | St                        | treetAddress         | City                  | Phone                        | 1 5            | StartGrade                                                                          | End Grade                                    |    |
| Filter this list by Reque    | school name or cit<br>sted School | ty:                             | St                        | treetAddress         | City                  | Phone                        | 1 S            | StartGrade                                                                          | End Grade                                    |    |
| Filter this list by Reque    | school name or cit                | y:                              | St                        | treetAddress         | City                  | Phone                        | 1 S<br>K       | StartGrade<br><f<br><f< td=""><td>End Grade<br/>07<br/>07</td><td></td></f<></f<br> | End Grade<br>07<br>07                        |    |
| Filter this list by Reque    | school name or cit                | y:                              | St                        | treetAddress         | City                  | Phone                        | 1 S<br>K<br>K  | StartGrade<br>KF<br>KF                                                              | End Grade<br>07<br>07<br>05                  |    |
| Filter this list by Reque    | school name or cit                | y:                              | SI                        | treetAddress         | City                  | Phone                        | 1 S<br>K<br>K  | StartGrade<br>(F<br>(F<br>(F                                                        | End Grade<br>07<br>07<br>05                  |    |
| Filter this list by Reque    | school name or cit                | y:                              | SI                        | treetAddress         | City                  | Phone                        | 1 S<br>K<br>K  | StartGrade<br>KF<br>KF                                                              | End Grade<br>07<br>07<br>05                  |    |
| Filter this list by<br>Reque | school name or cit<br>sted School | y:                              | or Previous buttons.      | You may click Sav    | City                  | Phone<br>ime to save your w  | 1 S            | StartGrade<br>KF<br>KF<br>KF<br>ste the registration appli                          | End Grade<br>07<br>07<br>05                  |    |
| Filter this list by<br>Reque | school name or cit<br>sted School | y:<br>you click the <b>Next</b> | Si or Previous buttons.   | You may click Sar    | City                  | Phone<br>lime to save your w | 1 S            | StartGrade<br>CF<br>CF<br>CF<br>Ste the registration appli                          | End Grade<br>07<br>07<br>05<br>cation later. |    |
| Filter this list by<br>Reque | school name or cit                | you click the <b>Next</b>       | or Previous buttons.      | You may click Sav    | City                  | Phone<br>lime to save your w | 1 S            | StartGrade<br><f<br><f<br><f<br>ete the registration appli</f<br></f<br></f<br>     | End Grade<br>07<br>07<br>05<br>cation later. |    |
| Filter this list by Reque    | school name or cit<br>sted School | you click the Next              | or Previous buttons.      | You may click Sar    | City                  | Phone<br>ime to save your w  | 1 S            | StartGrade<br>KF<br>KF<br>KF                                                        | End Grade<br>07<br>07<br>05                  |    |

#### 6. (cont.)

d) Family/Contacts top tab. If you had an existing MyEducation account, some of the fields will pre-fill. The initial contact is the person submitting this form. Please add all remaining parent/legal guardians and three emergency contacts for each registration.

| lick or         | n the contact's first r                               | ationship field for each<br>name to finish filling ou | contact yo<br>t any miss | u add.<br>ing information. |                                   |              |         |              |       |
|-----------------|-------------------------------------------------------|-------------------------------------------------------|--------------------------|----------------------------|-----------------------------------|--------------|---------|--------------|-------|
|                 | First Name                                            | Last Name                                             | #                        | Relationship               | Phone 1                           | Phone 1 Type | Phone 2 | Phone 2 Type | Email |
|                 | Jane                                                  | Doe                                                   | 1                        | Mother                     | 604-123-4567                      |              |         |              |       |
| iblir           | ngs                                                   |                                                       |                          |                            |                                   |              |         |              |       |
| iblir           | Ings<br>Idd to add any siblin                         | ngs who are ALREADY                                   | attending                | a school in this district. |                                   |              |         |              |       |
| iblir<br>lick A | dd ei Delete<br>ngs<br>dd to add any siblin<br>t Name | igs who are ALREADY                                   | attending<br>ast Name    | a school in this district. | Sibling Grade                     |              | School  | Name         |       |
| iblir<br>lick A | dd E Delete<br>ngs<br>dd to add any siblin<br>t Name  | ags who are ALREADY                                   | attending<br>ast Name    | a school in this district. | Sibling Grade No matching records |              | School  | Name         |       |

### 6. (cont.)

e) Additional information top tab. This page allows previous school information as well as any medical or learning support information that will allow your school to understand your students needs ahead of time.

| School History         Last School or StrongStart/Program of Attendance         No previous school       Previous school address         Date last attended       Previous school city         Reason for leaving       Previous school province         Previous school grade       Previous school country         Previous school district       Comment                                                                                            |
|----------------------------------------------------------------------------------------------------|
| No previous school       Image: Comment       Previous school address       Image: Comment         Date last attended       Image: Comment       Previous school address       Image: Comment         Reason for leaving       Image: Comment       Image: Comment       Image: Comment       Image: Comment         Previous school district       Image: Comment       Image: Comment       Image: Comment       Image: Comment       Image: Comment |
| Previous school phone                                                                                                    |

#### 6. (cont.)

f) Documents top tab. Please upload all required documentation to support your application. Updated documentation requirements are found on the SD35 web-site at https://www.sd35.bc.ca/students-parents/registration-2/registration/.

Please be as complete as possible as missing documents will delay the registration process.

| Start            | Student                          | School               | Family/Contacts        | Additional<br>Information | Documents             | Submit             |                                                                    |
|------------------|----------------------------------|----------------------|------------------------|---------------------------|-----------------------|--------------------|--------------------------------------------------------------------|
| Documenta        | ation                            |                      |                        |                           |                       |                    |                                                                    |
| Required D       | ocumentation                     | for Students N       | New to the Distr       | ict                       |                       |                    |                                                                    |
| The following is | a list of required d             | ocumentation to c    | omplete school regis   | tration. You may:         |                       |                    |                                                                    |
| • Up             | load documents w                 | ith your registratio | n application or       |                           |                       |                    |                                                                    |
| • Pr             | ovide documentation              | on directly to the s | chool upon acceptan    | ce of your registr        | ation application     |                    |                                                                    |
| Proof of school  | age and status in 0              | Canada. This can I   | be shown using the f   | ollowing forms of         | identity verification | documents:         |                                                                    |
| • BC<br>yo       | Services Card wit<br>ur child    | th Photo, Birth Cer  | tificate, Valid Passpo | ort, Immigration D        | ocuments, Permar      | ent Residence C    | ard for both you and                                               |
| • Pr<br>ag       | oof of ordinary resi<br>reement) | idence (a documer    | nt such as your curre  | nt year property t        | ax receipt, current   | month rental rece  | ipt, or a purchase/rental                                          |
| Note: Further de | ocumentation may                 | be requested.        |                        |                           |                       |                    |                                                                    |
| Name             |                                  |                      | Filename               |                           |                       | D                  | ocument                                                            |
|                  |                                  |                      |                        | 1                         | No matching record    | s                  |                                                                    |
| + Upload         | 🗎 Delete                         |                      |                        |                           |                       |                    |                                                                    |
| All your change  | s are saved when                 | you click the Next   | or Previous buttons    | . You may click S         | ave & Close at an     | y time to save you | ur work and return to complete the registration application later. |
| Previous         | Save & Close                     | e Next 🔶             | X Cancel               |                           |                       |                    |                                                                    |
|                  |                                  |                      |                        |                           |                       |                    |                                                                    |

### 6. (cont.)

g) Submit top tab. This final page allows you to enter any comments to complement your registration prior to submission. You may save and return to the application at a later date, however, once the registration is submitted to the school you will no longer have the ability to update it. If the school requires any additional information, they will send the application back to you to make changes. This will cause delays in the registration process.

| Start               | Student              | School             | Family/Contacts          | Additional<br>Information | Documents           | Submit    |   |
|---------------------|----------------------|--------------------|--------------------------|---------------------------|---------------------|-----------|---|
| Denel               |                      |                    |                          |                           |                     |           |   |
| Done:               |                      |                    |                          |                           |                     |           |   |
| Congratulat         | tions! You have      | e reached the      | e end of the Reg         | istration appli           | ication.            |           |   |
|                     |                      |                    |                          |                           |                     |           |   |
| Comment : En        | ter any final notes  | or comments for t  | he registrar (optional)  |                           |                     |           |   |
|                     |                      |                    |                          |                           |                     |           | 6 |
|                     |                      |                    |                          |                           |                     |           |   |
|                     |                      |                    |                          |                           |                     |           |   |
| Maria and all all a |                      |                    |                          |                           |                     | l-t       |   |
| Before submitti     | ng your registration | any time to save   | se review the informa    | tion you have ent         | ered by clicking or | each tab. |   |
| Note: Once yo       | u click the Submit   | button you will no | t be able to edit this F | Registration applic       | ation.              |           |   |
|                     |                      |                    |                          |                           |                     |           |   |
|                     |                      |                    |                          |                           |                     |           |   |
|                     |                      |                    |                          |                           |                     |           |   |
| Previous            | Save & Clos          | e Next 🔶           | Submit                   | X Cancel                  |                     |           |   |

# Online Registration for Elementary students

Please contact the school directly if you have any questions and watch for possible emails from the school as they may need to reach you to clarify information in order to complete the registration.

- ⇒ Check the SD35 website at https://www.sd35.bc.ca/students-parents/ for more information
- $\Rightarrow$  The MyEd portal will update the registration status as it is processed
- $\Rightarrow$  Emails will be sent at acceptance